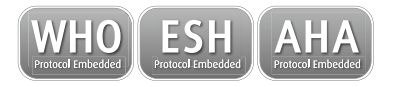

Cardiovascular Screening Solution for:

- -Central blood pressure measurement
- -Ankle Brachial Index assessment
- -Atrial fibrillation detection
- -Simultaneous assessment of the Inter-Arm Blood
  - Pressure Difference
  - Instruction Manual

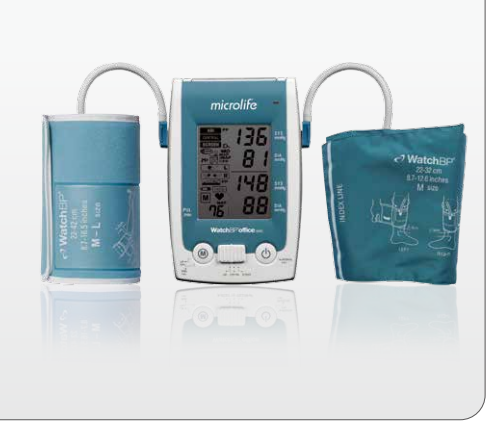

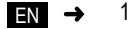

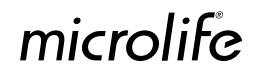

#### Preface

The WatchBP Office Central has been validated against simultaneous recorded intra-arterial blood pressure measurement, which is the gold standard for validation of central blood pressure measurement, and showed extreme high accuracy<sup>1</sup>. The WatchBP central has passed the validation protocol of the BHS for accuracy in blood pressure measurement (A/A) and is equipped with innovative screening tools such as:

- An implemented atrial fibrillation (Afib) detection system that has proven excellent accuracy<sup>2,3</sup> and is officially recommendation by the National Institute of Clinical health and Excellence (NICE) in the UK<sup>4</sup>.
- Two arm cuffs that allow simultaneous blood pressure measurement of both arms for accurate determination of inter-arm blood pressure differences <sup>5,6</sup>. This mode is highly supported by the latest ESH guidelines (2013) stating that Inter-arm difference in blood pressure is only meaningful when obtained from simultaneous arm blood pressure measurement <sup>7</sup>.
- Ankle-brachial index (ABI) performance that is validated against Doppler for accuracy with positive results and additionally showed that the assessment led to a significant time reduction as compared to Doppler<sup>®</sup>. Finally, the automated calculation of the ABI value guarantees uniformity and prevents errors due to registration and calculation failures<sup>®</sup>.
- 1. Cheng, H.M., et al., Measurement Accuracy of a Stand-Alone Oscillometric Central Blood Pressure Monitor: A Validation Report for Microlife WatchBP Office Central. Am J Hypertens. 2013. 26: 42-50.
- 2. Stergiou, G.S., et al., Diagnostic accuracy of a home blood pressure monitor to detect atrial fibrillation. J Hum Hypertens, 2009. 23: 654-8.
- 3. Wiesel, J., et al., Detection of atrial fibrillation using a modified microlife blood pressure monitor. Am J Hypertens, 2009. 22: 848-52.
- 4. NICE, WatchBP Home A for opportunistically detecting atrial fibrillation during diagnosis and monitoring of hypertension. http://guidance.nice.org.uk/MTG13, 2013.
- 5. Lohmann, F.W., et al., Interarm differences in blood pressure should be determined by measuring both arms simultaneously with an automatic oscillometric device. Blood Press Monit, 2011. 16: 37-42.
- 6. Stergiou, G.S., et al., Automated device that complies with current guidelines for office blood pressure measurement: design and pilot application study of the Microlife WatchBP Office device. Blood Press Monit, 2008. 13: 231-5.
- 7. Mancia, G., et al., 2013 ESH/ESC Guidelines for the management of arterial hypertension: The Task Force for the management of arterial hypertension of the European Society of Hypertension (ESH) and of the European Society of Cardiology (ESC). J of Hypertens. 2013, 31:1281–1357.
- 8. Kollias, A., et al., Automated determination of the ankle-brachial index using an oscillometric blood pressure monitor: validation vs. Doppler measurement and cardiovascular risk factor profile. Hypertens Res, 2011. 34: 825-30.
- 9. Verberk, W.J., et al., Automated oscillometric determination of the ankle-brachial index: a systematic review and meta-analysis. Hypertens Res, 2012. 35: 883-91.

### **Table of Contents**

### WatchBP Office Central

#### **Product description**

| Name of parts and display            | 3-4    |
|--------------------------------------|--------|
| Components and accessories           | 5      |
| Before using WatchBP Office Central  | 6      |
| Selecting and mining the correct cur | 0<br>7 |
| Application of the online outful     |        |
|                                      | 0      |
| I hree operation modes               |        |

| «ABI» mode     | 9     |
|----------------|-------|
| «CENTRAL» mode | 10    |
| «SCREEN» mode  | 11–12 |

| Taking measurements using WatchBP Office Central |       |
|--------------------------------------------------|-------|
| «SCREEN» mode                                    | 13–14 |
| Taking less than three measurements              | 14    |
| «CENTRAL» mode                                   | 15–16 |
| Skipping the countdown time                      | 17    |
| Setting measurement intervals                    | 17    |
| «ABI» mode                                       | 18–19 |

#### **Special Functions**

| Central blood pressure                                                                                                    |                             |
|----------------------------------------------------------------------------------------------------|-----------------------------|
| Central pulse pressure                                                                                                    |                             |
| Mean arterial pressure and pulse pressure                                                                                                    |                             |
| Appearance of the atrial fibrillation indicator                                                                                                    |                             |
| About atrial fibrillation                                                                                                    |                             |
| Inter-arm difference (IAD)                                                                                                    |                             |
| ABI (Ankle Brachial Index)                                                                                                    |                             |
| Hiding measurement values                                                                                                    |                             |
|                                                                                                    |                             |
| Viewing and transferring measurement data                                                                                                    |                             |
| Viewing and transferring measurement data<br>In «SCREEN» mode                                                                                                    |                             |
| Viewing and transferring measurement data<br>In «SCREEN» mode<br>In «CENTRAL» mode                                                                                                    |                             |
| Viewing and transferring measurement data<br>In «SCREEN» mode<br>In «CENTRAL» mode<br>In «ABI» mode                                                                                             |                             |
| Viewing and transferring measurement data<br>In «SCREEN» mode<br>In «CENTRAL» mode<br>In «ABI» mode<br>Appendix                                                                                 |                             |
| Viewing and transferring measurement data<br>In «SCREEN» mode<br>In «CENTRAL» mode<br>In «ABI» mode<br>Appendix<br>Rechargeable battery and power adaptor                                       |                             |
| Viewing and transferring measurement data<br>In «SCREEN» mode<br>In «CENTRAL» mode<br>In «ABI» mode<br>Appendix<br>Rechargeable battery and power adaptor<br>Troubleshooting                    | 26<br>27<br>28<br>30<br>.31 |
| Viewing and transferring measurement data<br>In «SCREEN» mode<br>In «CENTRAL» mode<br>In «ABI» mode<br>Appendix<br>Rechargeable battery and power adaptor<br>Troubleshooting<br>Error messages. |                             |

### **Product description**

#### Name of parts

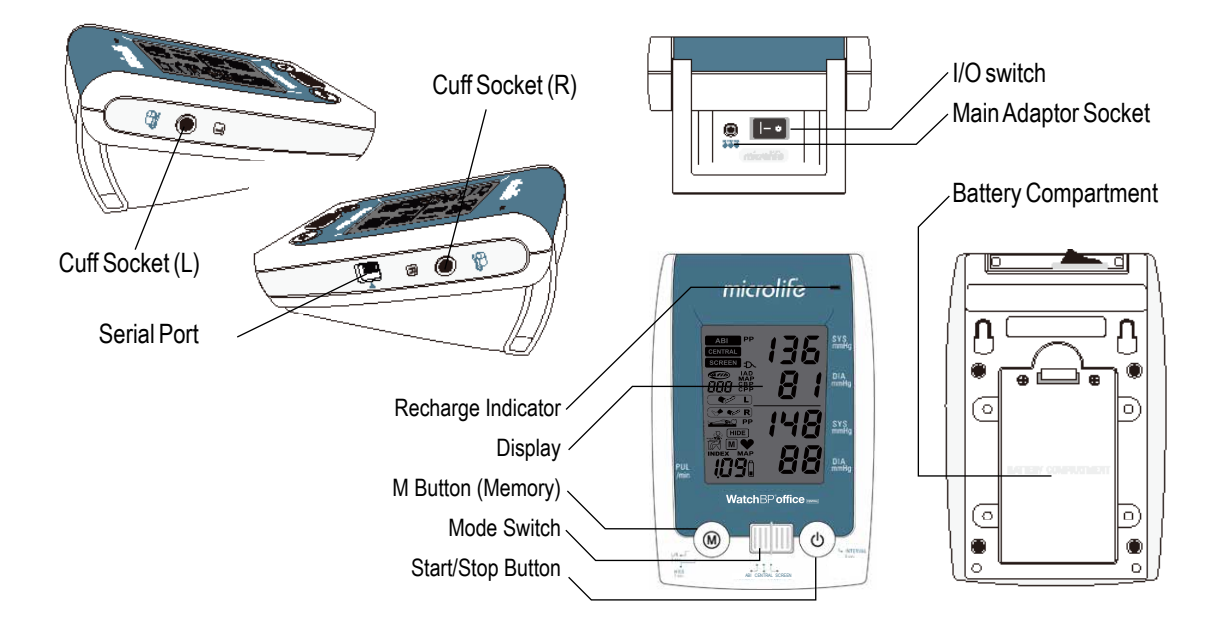

#### Display

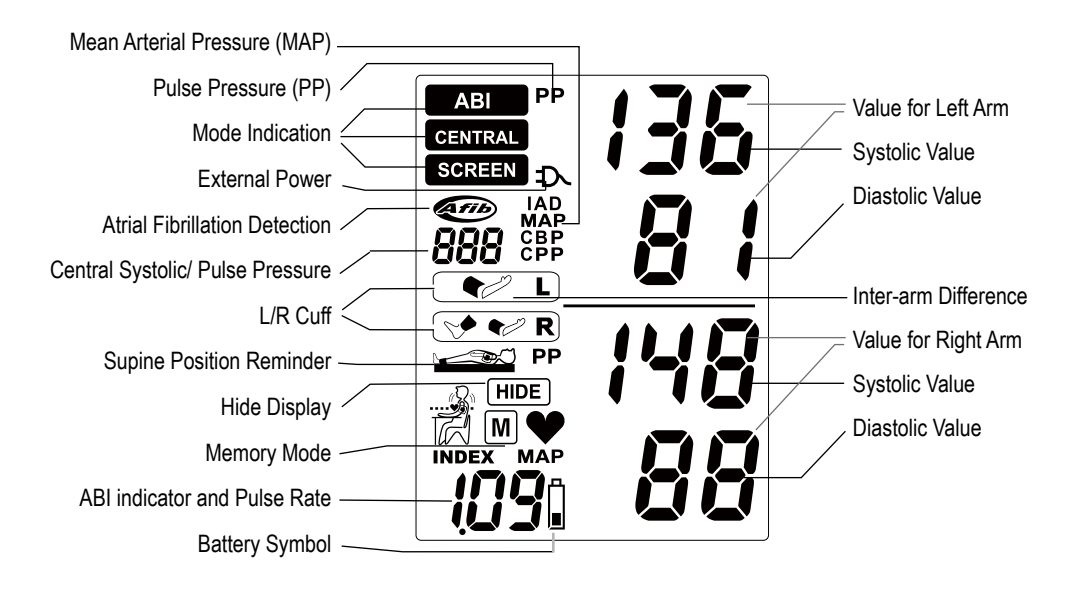

### **Components and accessories**

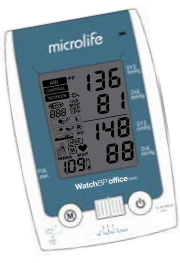

WatchBP Office Central Blood Pressure Device

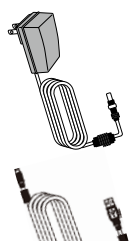

AC Adaptor X1 (Input: 100-240V~50/60Hz 0.48A Output: +7.5V 2A)

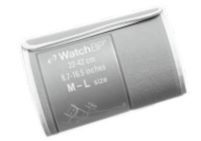

Cuff for upper arm M-L size (22cm~42cm) X 2

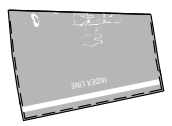

Cuff for ankle M size (22cm~32cm) X 1

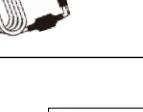

Serial Port Connecting Cable

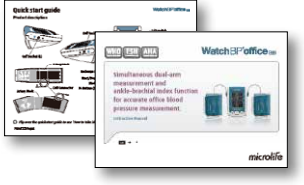

Instruction Manual Quick Start Guide

### Before using WatchBP Office Central

### WatchBP Office Central

#### Selecting the correct cuff

Two upper arm cuffs and an ankle cuff are provided within the standard package of the WatchBP Office Central.

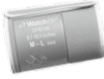

M-L (Medium - Large size), arm cuff 22 - 42 cm (8.7 - 16.5 inches) *With air tube 130 cm* 

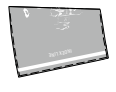

M (Medium size), ankle cuff 22-32 cm (12.6 - 16.5 inches) With air tube 130 cm

Connect the cuff to the device by inserting the cuff connector into the cuff connector socket.

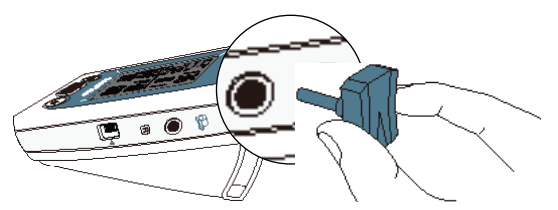

### Fitting the cuff properly

- Place the cuff over the left (or right) upper arm so that the air tube and artery mark arrow point towards the lower arm.
- Wrap the cuff around the arm. Make sure that the lower edge of the cuff lies approximately 2cm (<sup>3</sup>/<sub>4</sub> inch) above the elbow.

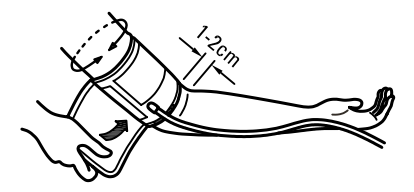

Remove all clothing covering or constricting the measurement arm before applying the cuff.

### Selective Cuffs for upper arm and ankle

### For upper arm

Rigid cuff

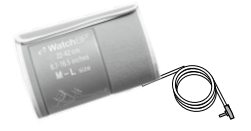

M - L (Medium - Large size, standard delivered) 22 - 42 cm (8.7 - 16.5 inches) With air tube 130 cm

#### For ankle

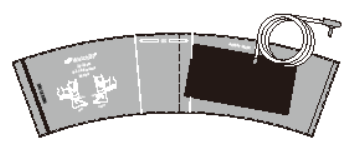

M (Medium size, standard delivered) 22 - 32 cm (8.7 - 12.6 inches) With air tube 200 cm

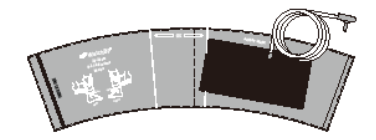

L (Large size, to be ordered) 32 - 42 cm (12.6 - 16.5 inches) With air tube 200 cm

Please contact Microlife or its distributor to purchase L-XL size or other size cuffs.

7 microlife

## Application of the ankle cuff (in ABI mode)

- 1) The patient has to lie down in supine position.
- 2) Place the ankle cuff on the leg. Make sure the edge of the ankle cuff lies approximately 2 to 3cm (<sup>3</sup>/<sub>4</sub> to 1 inch) above the ankle and notice that the artery mark is on the posterior tibial artery.

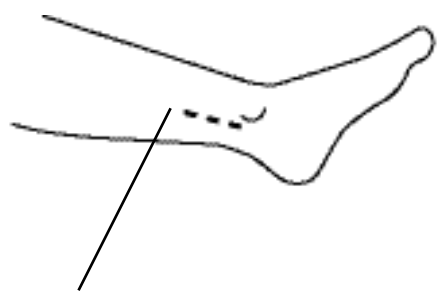

posterior tibial artery.

- 3) Wrap and tighten the cuff around the leg.
- 4) Leave a little free space between the leg of the patient and the cuff. Two fingers should fit between the leg and the cuff.

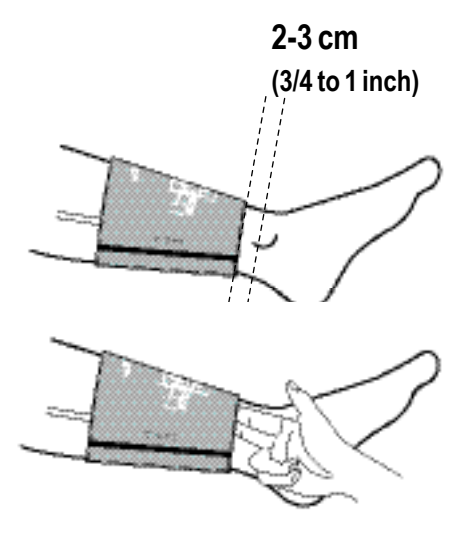

8

#### Select an operation mode

The WatchBP Office Central device includes three operation modes: **«ABI»**, **«CENTRAL»**, and **«SCREEN»**. Use the Mode Switch to select the desired mode.

#### «ABI» mode

Select **«ABI» mode** for Ankle-Brachial measurement. Select the arm with the higher blood pressure value as determined with the **«SCREEN» mode.** 

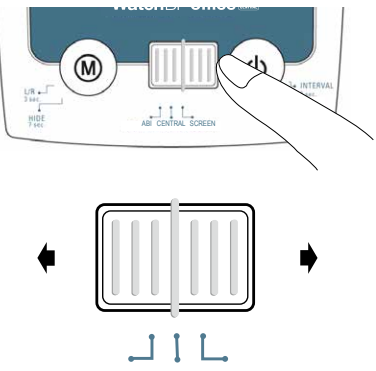

ABI CENTRAL SCREEN

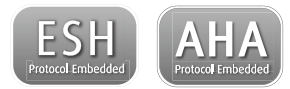

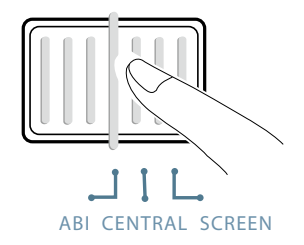

#### «CENTRAL» mode

Select **«CENTRAL» mode** to perform central blood pressure measurements on the preferred arm for prompt and accurate office measurements.

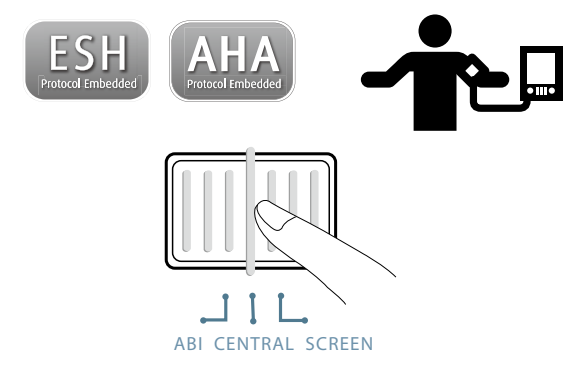

#### Automated duplicate measurements

In **«CENTRAL» mode**, the WatchBP Office Central device automatically takes two consecutive measurements at 15

second intervals on default. At each measurement brachial blood pressure is measured first, thereafter the cuff pressure will be hold around 60 mmHg for 30 seconds for assessing the central blood pressure value. the readings of the two brachial blood pressure values are averaged and displayed and the readings of the two central blood pressure values are averaged and displayed and the readings of the two central blood pressure values are averaged and displayed after the measurement process is finished. For verifying each measurement separately press the <<M>> button to see the 2<sup>nd</sup> measurement.

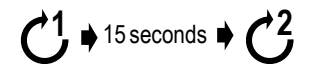

The user can manually set measurement intervals of 15, 30, 45 or 60 seconds in CENTRAL mode. (Please see "Setting measurement intervals" at page 17))

### Three operation modes (cont.)

**«SCREEN» mode** Select **«SCREEN» mode** to perform fully-automated triple measurements on both arms.

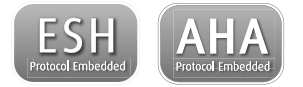

#### Simultaneous dual-arm measurements

In **«SCREEN» mode**, the WatchBP Office Central device measures the patient's blood pressure on both arms simultaneously, for determining the arm with the highest blood pressure value and revealing the possible presence of peripheral arterial disease. This procedure is recommended by the ESH and AHA to perform at a patient's first visit to the GP's practice or hospital.

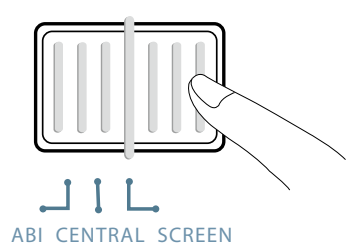

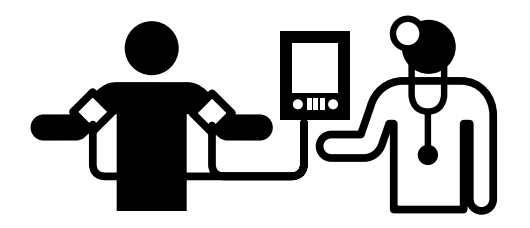

#### Automated triple measurements

In **«SCREEN» mode**, the WatchBP Office Central device automatically takes three consecutive measurements on both arms at fixed one minute\* intervals. After the last measurement the average of three blood pressure values is displayed on the LCD screen.

$$C^1 \Rightarrow 60 \text{ seconds} \Rightarrow C^2 \Rightarrow 60 \text{ seconds} \Rightarrow C^3$$

- The measuring intervals are fixed at one minute in <<SCREEN>> mode. The interval time can be shortened by pressing the Start/Stop button during the countdown period.
- The arm with the higher blood pressure value should be taken for ABI measurement or future blood pressure measurements.

### Taking blood pressure measurements

### «SCREEN» mode

1) **Turn on the power** – Turn on the device by switching the On/Off switch at the back of the device to the ON position.

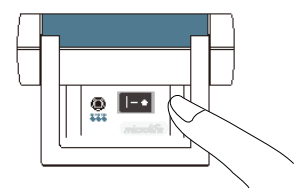

2) **Apply the cuff** – Properly fit one cuff to each of the patient's arms.

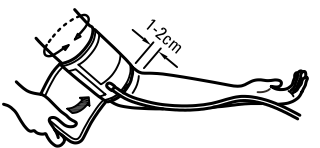

PAdditional visual instruction can be found on the cuff

3) Switch to «SCREEN» mode

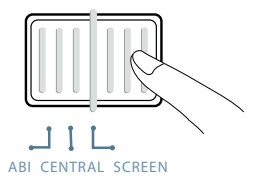

- 4) Inflation by fuzzy logic The device will adjust inflation pressure by fuzzy logic technology in order to determine the optimal inflation pressure.
- 5) **Start measurements** Press the Start/Stop button to start the measurement sequence.

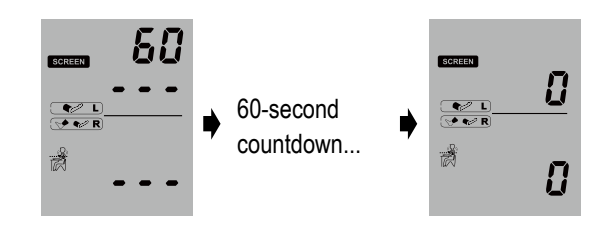

6) Three consecutive measurements – The device will take three consecutive measurements with one minute intervals between measurements.

 $\overset{60}{\text{seconds}} \blacklozenge \overset{60}{\textcircled{}} \blacklozenge \overset{60}{\textcircled{}} \cr \bullet \overset{60}{\textcircled{}} \cr \bullet \overset{60}{\textcircled{} } \cr \bullet \overset{60}{\textcircled{} } \cr \bullet \overset{60}{\textcircled{} } \bullet \overset{60}{\textcircled{} } \cr \bullet \overset{60}{\textcircled{} } \bullet \overset{60}{\textcircled{} } \bullet \overset{60}{\r{} \bullet \overset{60}{\r{} } \bullet \overset{60}{\r{} \bullet \overset{60}{\r{} } \bullet \overset{60}{\r{} } \bullet \overset{60}{\r{} \bullet \overset{60$ 

C A 60-second countdown before each measurement.

 The average measurement value – The average blood pressure value will be displayed after the measurements.

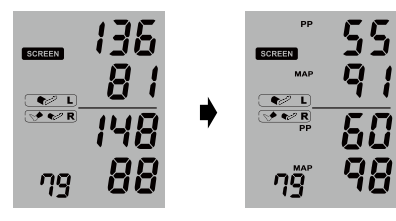

#### Taking less than three measurements

The measurement procedure can be stopped at anytime by pressing the Start/Stop button in **«SCREEN» mode**. The device enters Standby mode and the remaining measurements are cancelled. The average of the measurements is saved and can be viewed by pressing the <<M>> button.

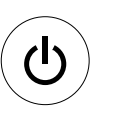

Cancel remaining measurements at anytime during the measurement sequence.

- If one of the three measurements fail, a 4<sup>th</sup> measurement will be conducted.
- If the 3<sup>rd</sup> measurements is cancelled by pressing the Start/ Stop after the 2<sup>nd</sup> measurement, the averages are calculated and saved to the memory as well. Press the <<M>> button to display the average value. Press the <<M>> button again to see the 2nd and 1st measurement again.

### Taking blood pressure measurements (cont.)

### «CENTRAL» mode

 Turn on the power – Turn on the device by switching the On/Off switch at the back of the device to the ON position.

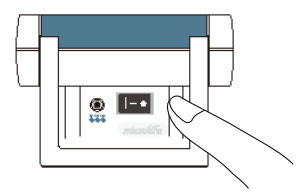

 Apply the cuff – Properly fit one cuff to the preferred measurement arm.

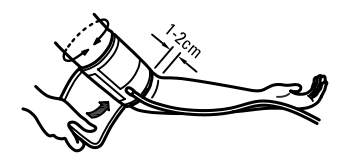

PAdditional visual instruction can be found on the cuff

3) Switch to **«CENTRAL» mode**.

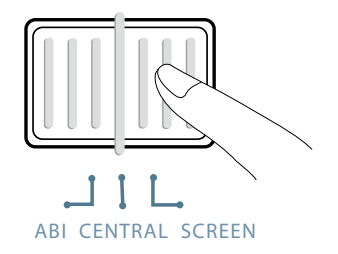

 Select the preferred measurement arm (Left or Right) – Press and hold the <<M>> button for 3 seconds.

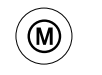

Press and hold for 3 seconds...

<sup>15</sup> microlife

5) Press the <<M>> to switch between left(L) and right(R). Press the Start/Stop button to confirm.

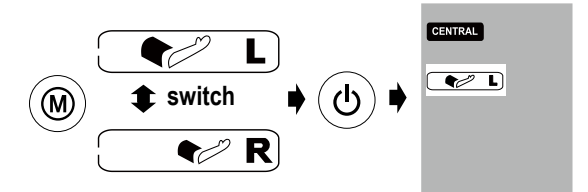

6) **Start measurements** – Press the Start/Stop button to start the measurements.

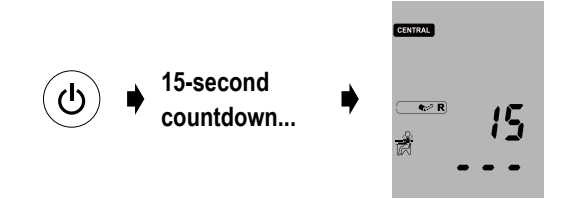

 Automatic two measurements – The device will take two consecutive measurements with 15 second intervals in between on default.

- 8) Inflation by fuzzy logic The device will adjust inflation pressure by fuzzy logic technology.
- 9) The average value of the measurements– The average values of both the brachial and central blood pressure will be displayed and stored automatically.

The measurement intervals can be set to 15, 30, 45 or 60 seconds in CENTRAL mode. (Please See "Setting up measurement intervals" on page 17)

### Taking blood pressure measurements (cont.)

### Skipping the countdown time

The countdown time before measurement in **«SCREEN» mode** and **«CENTRAL» mode** can be skipped by pressing the Start/Stop button. While the Start/Stop button is pressed, the next measurement begins immediately.

# C

Skip the countdown time and begin measurement.

 The device can be set into Standby mode by pressing the Start/ Stop button after the completion of measurements. The device will automatically switch to Standby mode if left unattended for five minutes.

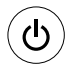

#### Standby mode

## Setting measurement intervals in «CENTRAL» mode

1) Press and hold the Start/Stop button for 3 seconds.

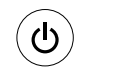

## Press and hold for 3 seconds...

2) Press the <<M>> button to adjust the measurement interval, then press the Start/Stop button to confirm.

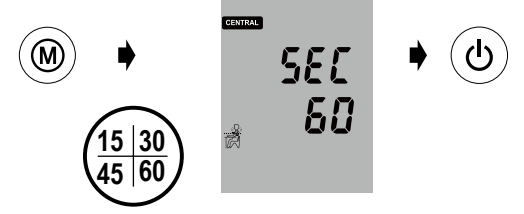

The default measurement interval is 15 seconds. The interval can be set as 15, 30, 45 or 60 seconds.

### «ABI» mode

 Turn on the power – Turn on the device by switching the On/Off switch at the back of the device to the ON position.

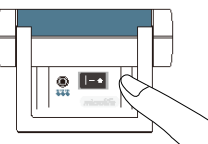

- 2) Switch to «ABI» mode
- 3) The supine position reminder will display to notify that the patient must lie down.

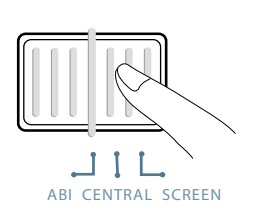

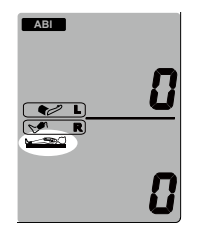

- 4) Apply the cuff\* Properly fit the arm cuff to the upper arm and the ankle cuff to the leg of the preferred measurement side of the body. The preferred arm is the arm with the higher blood pressure value, which can be determined in «SCREEN» mode.
- Make sure the upper arm cuff is connected to the left cuff socket and the ankle cuff is connected to the right cuff socket.

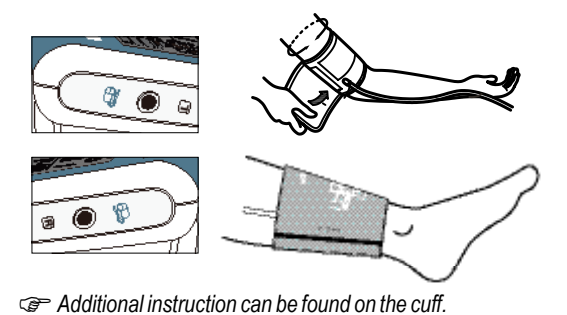

### Taking blood pressure measurements (cont.)

6) **Start the measurement –** Press the Start/Stop button to start the measurement.

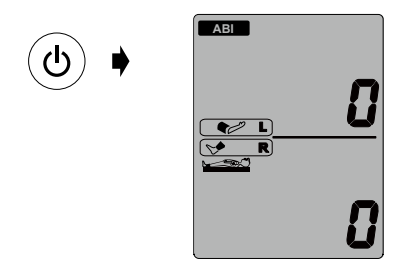

 Inflation by fuzzy logic – The device will adjust inflation pressure automatically by fuzzy logic technology. 8) **Display of the measurement values–** The measurement values will be displayed and the Ankle-brachial index is automatically calculated when the measurement is completed.

The Ankle-brachial index and the blood pressure value display first, the brachial index value is replaced by the pulse value for 3 seconds.

All the values are saved automatically.

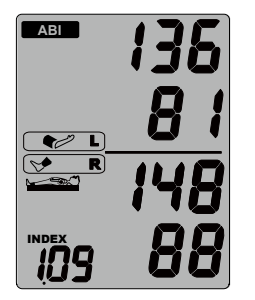

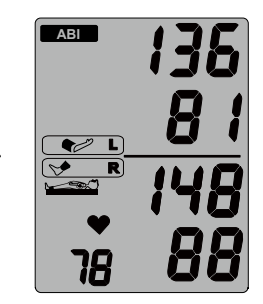

### **Special Functions**

### WatchBP Office Central

#### **Central blood pressure**

Central blood pressure is the pressure in the ascending aorta, the largest artery that originates from the left ventricular of the heart and from where oxygen is distributed to all parts of the body through the systemic circulation.

#### How is central blood pressure measured?

The WatchBP Office Central uses brachial pulse volume plethysmography (PVP) waveforms <sup>1</sup> to determine central blood pressure. The WatchBP Office Central is designed to perform PVP at a cuff pressure of 60 mmHg. Based on the analysis of PVP waveforms the central systolic blood pressure (CBP) value and the central pulse pressure value (CPP) are determined <sup>1</sup>.

#### Accuracy of the WatchBP Office Central

The accuracy of central blood pressure measurement performed with an automated oscillometric device can only reliably be determined against intra-arterial blood pressure measurement. The WatchBP Office Central has been validated against simultaneous recorded intra-arterial blood pressure measurement in 85 subjects and showed high accuracy<sup>2</sup>.

#### Central Pulse Pressure (CPP)

Central Pulse Pressure by this monitor is estimated directly through pulse volume plethysmography (PVP) waveform analysis.

- Sung, S.H., *et al.*, Measurement of central systolic blood pressure by pulse volume plethysmography with a noninvasive blood pressure monitor. Am J Hypertens, 2012. 25: 542-8.
- Cheng, H.M., *et al.*, Measurement accuracy of a stand-alone oscillometric central blood pressure monitor: a validation report for Microlife WatchBP Office Central. Am J Hypertens, 2013. 26: 42-50.

### **Special Function (cont.)**

#### Mean Arterial Pressure (MAP)

The WatchBP Office Central device measures the true mean arterial pressure (MAP). Each measurement includes a single MAP value. The average measurement will display the average MAP value. When viewing in Memory mode, the MAP value will be displayed with the systolic and diastolic pressure once every 5 seconds.

#### Pulse Pressure (PP)

This measurement device provides the pulse pressure (PP) of the patient: pulse pressure = systolic - diastolic pressure. Each measurement includes the calculation of a single PP value. The average measurement will display the average PP value. When viewing in Memory mode, the PP value will be displayed with the systolic/diastolic pressure once every 5 seconds.

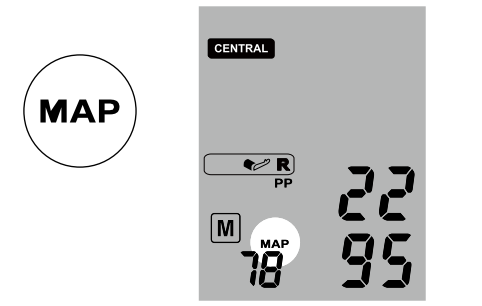

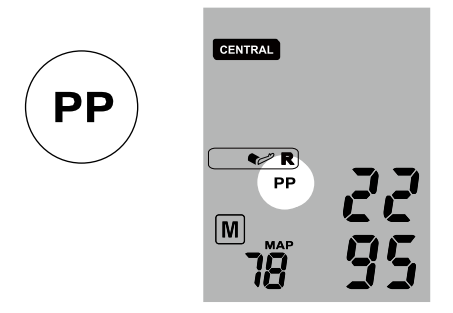

The Mean Arterial Pressure (MAP) in this device is determined from the maximum peak of the oscillometric envelope curve.

## Appearance of the atrial fibrillation (Afib) indicator for early detection

The WatchBP Office Central is designed to screen for asymptomatic atrial fibrillation during blood pressure measurements in **«SCREEN» mode**. If two out of three measurements in **«SCREEN» mode** detect atrial fibrillation, the Afib icon is displayed. This device is able to detect atrial fibrillation with high accuracy: a sensitivity of 97% and a specificity of 89%.

#### **Afib Detector**

The device can screen for atrial fibrillation during blood pressure measurement.

Occasionally, the device might falsely detect atrial fibrillation which can have two causes:

1) The arm has moved during blood pressure measurement. For this reason it is of essential importance to keep the arm still during the measurement.

2) Some arrhythmia (irregular heart beat) other than atrial fibrillation might be present. In such case it may still be useful to pay a visit to the doctor.

- Wiesel J, et al. Detection of atrial fibrillation using a modified Microlife blood pressure monitor. Am J Hypertens, 2009; 22: 848-52.
- Stergiou GS, et al. Diagnostic accuracy of a home blood pressure monitor to detect atrial fibrillation. J Hum Hypertens, 2009; 23: 654-8..
- This device detects atrial fibrillation, a major cause of stroke. Not all risk factors for stroke, including atrial flutter, may be detected by this device.
- This device may not detect atrial fibrillation in people with pacemakers or defibrillators.

### Special Function (cont.)

#### About atrial fibrillation

Atrial fibrillation is a common heart rhythm problem. It affects more than 2 million people in North America. It is more common in older age and it is found in 18% individuals aged 85 years and older. It is a common cause of major strokes. About 15% of all strokes are caused by atrial fibrillation.

The elderly, or those with high blood pressure, diabetes or heart disease are more likely to get a stroke if they have atrial fibrillation.

Atrial fibrillation is a rhythm problem that can last from a few minutes, to days or weeks and even years. Atrial fibrillation can cause blood clots in the upper chambers of the heart (the atria). These clots can break off and flow to the brain causing a stroke.

With the right treatment the chance of stroke can be reduced by two-thirds.

## Determine the proper arm and inter-arm difference

If the blood pressure difference between two arms is more than 20mmHg for Systolic or 10mmHg for Diastolic at all three measurements, the device indicates the arm with the higher blood pressure value by displaying L or R and the "IAD" icon. The "IAD" icon and readings of the higher arm flash to indicate that more attention is needed as this patient might have peripheral arterial disease.

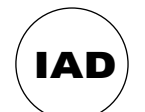

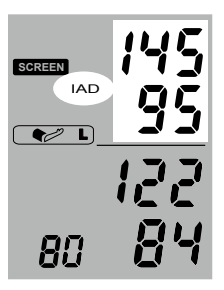

### ABI (Ankle Brachial Index)

The systolic blood pressure values of a person's arm and leg need to be measured In order to determine ABI (Ankle Brachial Index).

The ankle-brachial index (ABI) is then calculated using the quotient of the systolic pressure value from the leg measurement and the systolic pressure value from the arm measurement.

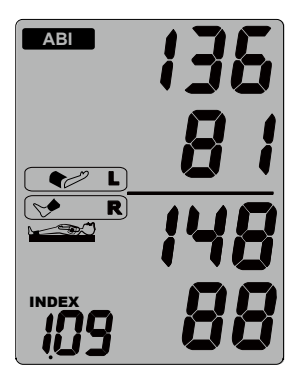

A low ankle-brachial index (ABI) is indicative of systemic vascular disease, and places a patient in the high-risk category.

### **Special Function (cont.)**

#### Hiding measurement values

The WatchBP Office Central features a Hide function in order to prevent unnecessary elevated blood pressure in patients due to nervousness triggered by visible blood pressure values.

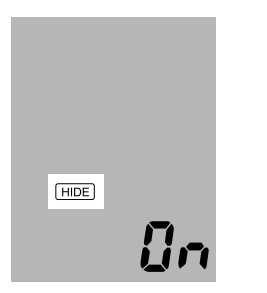

- This feature is available in both SCREEN mode and CENTRAL mode.
- When the «Hide» function is ON, only the average values are displayed after the consecutive measurements and the Hide icon is displayed.

 Activate the «Hide» Function – Press <<M>> button; L or R flashes; keep pressing and hold the <<M>> button for 7 more seconds until On or Off flashes.

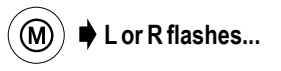

- Press and hold for 7 seconds...
- 2) Select ON or OFF Press the <<M>> button again to turn the "Hide" function ON or OFF.

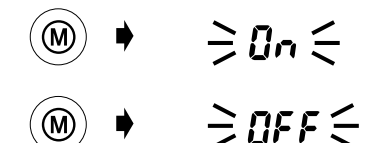

3) **Confirm** – Press Start/Stop to confirm the setting.

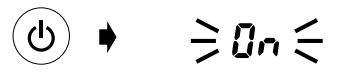

The default setting of "Hide" is set at "ON" in both «SCREEN» mode and «CENTRAL».

### Viewing and transferring measurement data

### WatchBP Office Central

### «SCREEN» mode

#### 1) Viewing the average of all measurements

When the last measurement is performed in «SCREEN» mode, press the <<M>> button to display the average of three measurements.

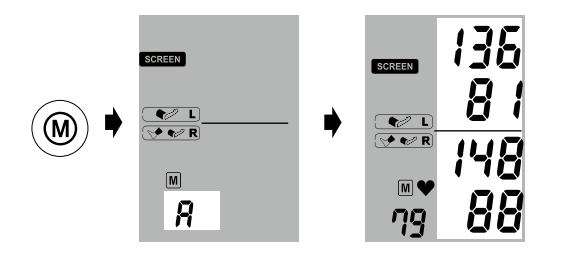

#### 2) Viewing MAP and PP values -

Ten seconds after the display of the average blood pressure value, the device displays values for Pulse Pressure (PP) and Mean Arterial Pressure (MAP).

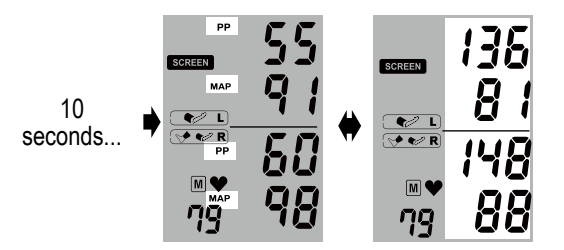

 Viewing individual measurements – All individual readings can be viewed by repeatedly pressing the <<M>> button. The display will flash a number before the reading to indicate the sequence of the measurement.

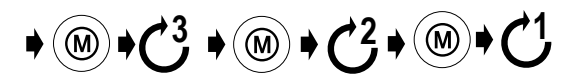

 Values of the individual measurement (including PP and MAP values) will be displayed in the order listed in step 2.

### Viewing and transferring measurement data (cont.)

### «CENTRAL» mode

#### 1) Viewing the average of all measurements

When the last measurement is performed in **«CENTRAL» mode**, press the <<M>> button to display the average of two measurements in the «CENTRAL» mode.

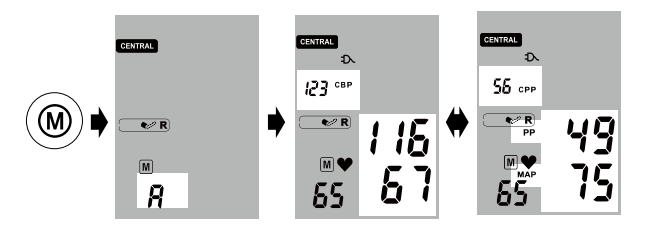

2) Viewing MAP, PP, central systolic blood pressure (CBP) and central pulse pressure (CPP) values – The device switches the display for the average blood pressure, Pulse Pressure (PP), Mean Arterial Pressure (MAP), central systolic blood pressure (CBP) and central pulse pressure (CPP) automatically.  Viewing individual measurements – All individual readings can be viewed by repeatedly pressing the <<M>> button. The display will show a number before the reading to indicate the measurement sequence.

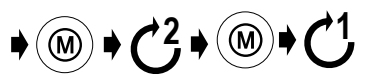

 The device switches the display for values of the individual measurement (including PP, MAP, CBP and CPP values).

#### «ABI» mode

- When the last measurement is performed in «ABI» mode, press the <<M>> button to display the result of the ABI measurement.
- 2) Viewing the Ankle-brachial index (ABI) At first the INDEX icon, the ABI and the blood pressure values will be displayed

#### 3) Viewing MAP and PP values –

Ten seconds after display of the average blood pressure value, the values for Pulse Pressure (PP) and Mean Arterial Pressure (MAP) are displayed.

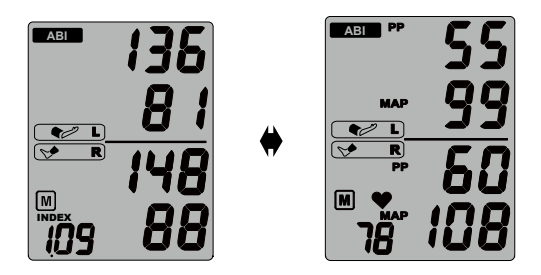

- There is only one set of memory capacity in the device. Only the last measurements will be saved in the memory.
- The memory will be deleted when the power is turned off.

### Viewing and transferring measurement data (cont.)

#### Transferring measurement data

#### Installation of the software program

- Put the CD in the CD-ROM drive of your computer or click on «setup.exe» in the CD's directory alternatively.
- 2) Follow the instructions provided in the installation window on the computer screen.
- When the installation is finished, be sure to restart the computer before you start working with the program.

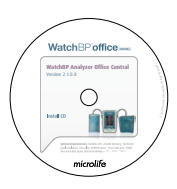

System Requirements: 550MHz CPU. 256MB Memory, 1024x768 pixel resolution, 256 color, CD-ROM drive, 1 free USB port, 40MB free hard disk space, Microsoft Windows XP / Vista / Win7.

Computer.

#### Transferring data to the computer

- 1) Start the software program and connect the device to the computer using the cable supplied.
- 2) A successful connection is displayed by **«Connected»** on the computer screen.
- 3) Enter identity number, Patient Name and Surname to create a new record.

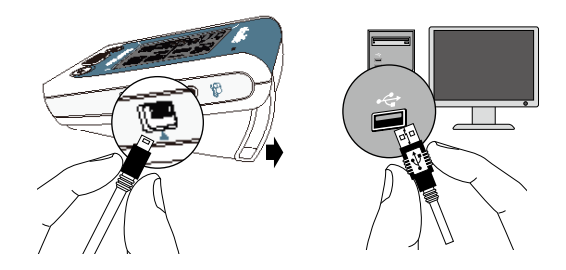

Software can also be downloaded from the website **www.watchbp.com**.

| Software commands     | Refer to the software user manual for detailed information and instructions. |
|-----------------------|------------------------------------------------------------------------------|
| Perform a measurement | Click «Measure»                                                              |
| Stop a measurement    | Click «Stop»                                                                 |
| Store data            | Click «Save»                                                                 |
| Close                 | Click «Close»                                                                |

\* Please read the software manual to know more details of the software operation commands.

### Appendix

#### **Rechargeable Battery**

The device is equipped with a built-in, rechargeable Ni-MH battery pack which delivers up to 400~500 measurement cycles. The batteries can be recharged while the power adaptor is plugged in. It does not affect the measurement.

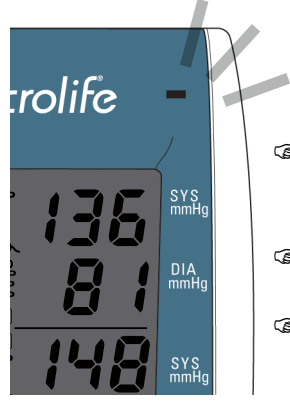

- First time use , charge the batteries until the recharge indicator turns to green
- An orange recharge indicator means recharge in progress.
- Agreen recharge indicator means recharge is completed.

#### Using a power adaptor

Please only use the Microlife adaptor supplied with the device to recharge the device.

- 1) Plug the adapter cable into the Power Plug of the WatchBP Office Central device.
- 2) Plug the adaptor plug into the wall socket. When the power adaptor is connected, no battery power is consumed.

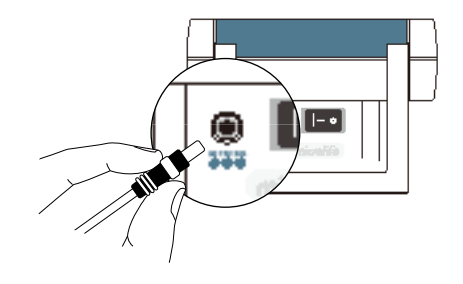

### Troubleshooting

### WatchBP Office Central

| Problem                                  | Possible cause                          | How to make correction                                                                                 |
|------------------------------------------|-----------------------------------------|----------------------------------------------------------------------------------------------------|
| No power(No LCD display)                 | Power supply is not properly plugged in | Plug power supply into the wall socket.                                                                |
|                                          | Battery is fully discharged             | Recharge the rechargeable battery by plugging in the power supply.                                     |
| Cuff does not inflate properly           | Loose connection of the tube            | Make sure the tube of the cuff is securely connected to the device.                                    |
|                                          | Leakage of the tube or bladder          | Check for cracks on the tube or the bladder. Please contact Microlife customer service for this issue. |
| No result displayed between measurements | The Hide function is activated          | Disable "hide" function                                                                                |

### **Error messages**

If an error occurs during measurement, the measurement is interrupted and an error message «Err» is displayed.

⇒Err∈

CENTRAL

Err

- Please contact your local Microlife service center if the error persists.
- If you think the results are unusual, please read through the information in this instruction manual carefully.

| Error | Description     | Potential cause and remedy                                                                                                    |
|-------|-----------------|----------------------------------------------------------------------------------------------------|
| Err 1 | Signal too weak | The pulse signals on the cuff<br>are too weak. Re-position<br>the cuff and repeat the<br>measurement.                                                                                 |
| Err 2 | Error signal    | During the measurement,<br>error signals were detected<br>by the cuff, caused for<br>instance by movement or<br>muscle tension. Repeat the<br>measurement, keeping your<br>arm still. |

### **Error messages**

### WatchBP Office Central

| Err 3 | No pressure in<br>the cuff | An adequate pressure<br>cannot be generated in<br>the cuff. A leak may have<br>occurred. Replace the<br>batteries if necessary.                                                                                              | Err 11 | Signal too weak<br>during Central<br>blood pressure<br>measurement | The pulse signals on the cuff<br>are too weak. Re-position<br>the cuff and repeat the<br>measurement.                                                                                |
|-------|----------------------------|----------------------------------------------------------------------------------------------------|--------|--------------------------------------------------------------------|----------------------------------------------------------------------------------------------------|
| Err 5 | Abnormal result            | Repeat the measurement.<br>The measuring signals are<br>inaccurate and no result<br>can therefore be displayed.<br>Read through the checklist<br>for performing reliable<br>measurements and then<br>repeat the measurement. | Err 12 | Error signal<br>during Central<br>blood pressure<br>measurement    | During the measurement,<br>error signals were detected<br>by the cuff, caused for<br>instance by movement or<br>muscle tension. Repeat the<br>measurement, keeping your<br>arm still |

| Err 13 | Cuff pressure     | An adequate pressure        |
|--------|-------------------|-----------------------------|
|        | errors during     | cannot be generated in      |
|        | Central blood     | the cuff. A leak may have   |
|        | pressure          | occurred. Check if the cuff |
|        | measurement       | is correctly connected and  |
|        |                   | is not too loose. Replace   |
|        |                   | the batteries if necessary. |
|        |                   | Repeat the measurement.     |
| Err 15 | Abnormal          | The measuring signals are   |
|        | result of Central | inaccurate and therefore    |
|        | blood pressure    | no result can be displayed. |
|        | reading           | Read through the checklist  |
|        |                   | for performing reliable     |
|        |                   | measurements and then       |
|        |                   | repeat the measurement.     |

| HI | Pulse or cuff<br>pressure too<br>high | The pressure in the cuff is too<br>high (over 300 mmHg) OR<br>the pulse is too high (over<br>200 beats per minute). Relax<br>for 5 minutes and repeat the<br>measurement. |
|----|---------------------------------------|----------------------------------------------------------------------------------------------------|
| LO | Pulse too low                         | The pulse is too low (less<br>than 40 beats per minute).<br>Repeat the measurement.                                                                                       |

### Safety, care, accuracy test and disposal

### WatchBP Office Central

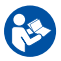

Read the instruction manual carefully before using this device, especially the safety instructions, and keep the instruction manual for future use.

### Safety and protection

This device may be used only for the purpose described in this booklet. The device comprises of sensitive components and must be treated with caution. The manufacturer cannot be held liable for damage caused by incorrect application.

- Ensure that children do not use the device unsupervised; some parts are small enough to be swallowed.
  - Only activate the pump when the cuff is installed.
  - Do not use the device if you think it is damaged or if anything appears unusual.
  - Read the further safety instructions in the individual sections of the instruction manual.
  - Do not connect the device to a computer until prompted to do so by the computer software.

Observe the storage and operating conditions described in the "Technical specifications" section of this manual.

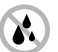

Protect the device from water and moisture

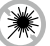

Protect the device from direct sunlight

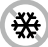

Protect the device from extreme heat and cold

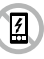

Avoid proximity to electromagnetic fields, such as those produced by mobile phones

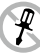

Never open device

#### Protect device from impact and drops

#### Device care

Clean the device with a soft, dry cloth.

### **Cleaning the cuff**

DO NOT wash the cuff. DO NOT iron the cuff cover.

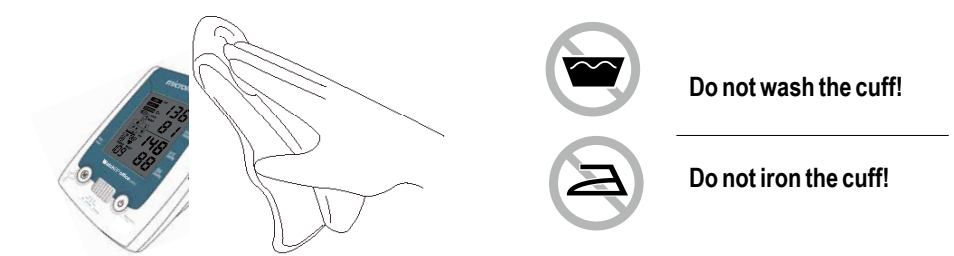

#### Accuracy test

We recommend the WatchBP Office Central device be tested for accuracy every 2 years or after mechanical impact (e.g. being dropped). Please contact Microlife to arrange for an accuracy test.

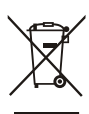

#### Disposal Batteries and electronic instruments must be disposed of in accordance with the locally applicable regulations, and not as domestic waste.

### **Technical specifications**

### WatchBP Office Central

| Operation temperature/<br>humidity: | • 10 to 40 °C (50 to 104 °F)                   |
|-------------------------------------|------------------------------------------------|
| Storage temperature/humidity        | : ● -20 to 55 °C (-4 to 131 °F)                |
|                                     | • 15 - 90 % relative maximum humidity          |
| Weight:                             | • 1100 g (including rechargeable battery pack) |
| Dimensions:                         | • 200 x 125 x 90 mm                            |
| Measuring method:                   | Oscillometric, corresponding to Korotkoff      |
| Measurement range:                  | • 30 - 280 mmHg – blood pressure               |

#### Cuff pressure display:

Voltage source:

- Korotkoff
- 40 200 beats per minute pulse
- Range: 0 299 mmHg
- Resolution: 1 mmHg
- Static accuracy: pressure within ± 3 mmHg
- Pulse accuracy: ±5 % of the readout value

#### • Rechargeable battery pack; 4.8V C3500 mAh

Mains adapter DC 7.5V, 2A

- Reference to Standards: Device corresponds to the requirements of the standard for non-invasive blood pressure monitor FN 1060-1 EN 1060-3 EN 1060-4 IEC 60601-1 IEC 60601-1-2 Electromagnetic
  - ·Device fulfills the stipulations of the standard IEC 60601-1-2.

The stipulations of the EU Directive 93/42/EEC for Medical Devices Class IIa have been fulfilled

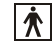

compatibility:

**C€**0044

#### Type BF applied part

Microlife reserves the right to alter technical specifications without prior written notice.

### Guarantee card

This device is covered by a two-year guarantee and accessories are cover by a one-year guarantee from the date of purchase. This guarantee is valid only on presentation of the guarantee card completed by the owner confirming date of purchase or purchase receipt.

| Name:      |  |
|------------|--|
| Address:   |  |
|            |  |
| Date:      |  |
| Telephone: |  |
| E-mail:    |  |

Product: WatchBP Office Central Product Number: TWIN200 CBP Date:

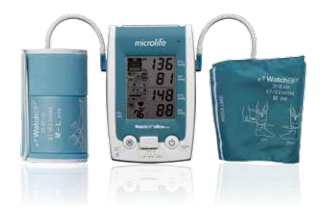

Europe / Middle-East / Africa

Microlife AG Espenstrasse 139 9443 Widnau, Switzerland Tel +41 71 727 7000 Fax +41 71 727 7011 Email: watchbp@microlife.ch www.watchbp.com

#### Asia

Microlife Corporation 9F, 431, RuiGang Road, NeiHu Taipei, 114, Taiwan, R.O.C. Tel +886 2 8797 1288 Fax+886 2 8797 1283 Email: watchbp@microlife.com.tw www.watchbp.com North / Central / South America Microlife Medical Home Solutions, Inc. 2801 Youngfield St., Suite 241 Golden, CO 80401, USA Tel +1 303 274 2277 Fax +1 303 274 2244 Email: watchbp@mimhs.com www.watchbp.com

IB WatchBP Office Central EN 2713